## ИНСТРУКЦИЯ ПО РЕГИСТРАЦИИ В ЭБС «КОНСУЛЬТАНТ СТУДЕНТА»

## РЕГИСТРАЦИЯ

1. Нажать на кнопку «ВХОД / РЕГИСТРАЦИЯ» в правом верхнем углу.

🙁 Вход / регистрация

2. Выбрать ссылку «регистрация».

| Авторизация              | Регистрация         |
|--------------------------|---------------------|
| Имя пользователя (логин) |                     |
|                          |                     |
| Пароль                   | Восстановить пароль |
|                          |                     |
|                          |                     |
| Bx                       | од                  |

- 3. Заполнить форму регистрации. При заполнении обратить внимание на следующие моменты:
- Все поля, помеченные звёздочкой (\*) обязательны к заполнению;
- В пункте «Страна/Регион» необходимо выбрать Архангельскую область
- Необходимо вписать действующий адрес электронной почты;
- Самостоятельно присваиваете себе имя пользователя (не более 28-и символов латинских букв или цифр) и пароль (не менее 6-ти и не более 28-и символов латинских букв или цифр). <u>Русские буквы, пробелы и другие символы не</u> <u>допускаются.</u>
- После того как все поля заполнены и указаны имя пользователя и пароль, а также введен текст с картинки, необходимо нажать на кнопку «ЗАРЕГИСТРИРОВАТЬСЯ».

Зарегистрироваться

## УДАЛЁННЫЙ ДОСТУП

1. После регистрации необходимо нажать на кнопку «Получить доступ удалённо»

| ∽ | Закладки | <b>()</b> | Инструкция               | 0 | Личный кабинет<br>Иван Иванович |
|---|----------|-----------|--------------------------|---|---------------------------------|
|   |          |           | Получить доступ удалённо |   | <b>RU</b> EN                    |

- 2. При нажатии на данную кнопку появится форма, которую необходимо заполнить. Введите все данные:
- Северный ГМУ;
- Фамилия;
- Имя и отчество;
- Телефон;
- Bam e-mail;
- Ваш факультет;
- Номер Вашей группы

| Организация:          |            |
|-----------------------|------------|
| Северный ГМУ Изменить |            |
| Фамилия:              |            |
| Иванов                |            |
| Имя, Отчество:        |            |
| Иван Иванович         |            |
| Телефон:              |            |
|                       |            |
| E-mail:               |            |
| libnsmu@yandex.ru     |            |
| Факультет:            |            |
| лечебный              |            |
| Группа:               |            |
| 1                     | $\bigcirc$ |
|                       |            |
| Отправить             |            |

Получить доступ удалённо

3. После заполнения формы нажмите на кнопку «Отправить».

Если доступ не был предоставлен в течение 24 часов, то обратитесь в библиотеку по адресу libnb@nsmu.ru